## **INSTRUCTIVO AUTOGESTION PARA GENERACIÓN DE INFORMES INFOEXPERTO**

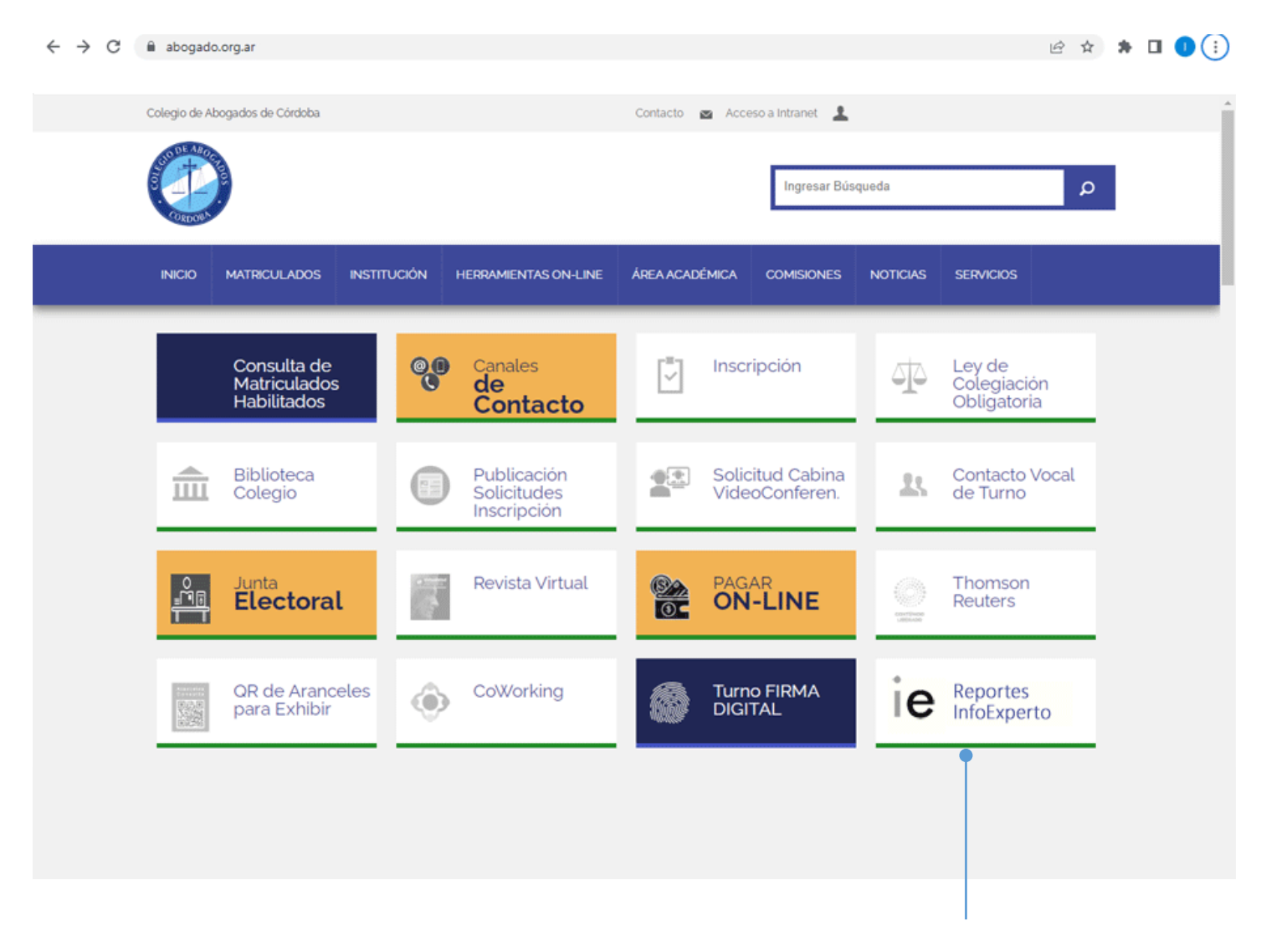

Ingresar a la web del Colegio de Abogados <u>www.abogado.org.ar</u> y seleccionar el Botón "Reportes InfoExperto"

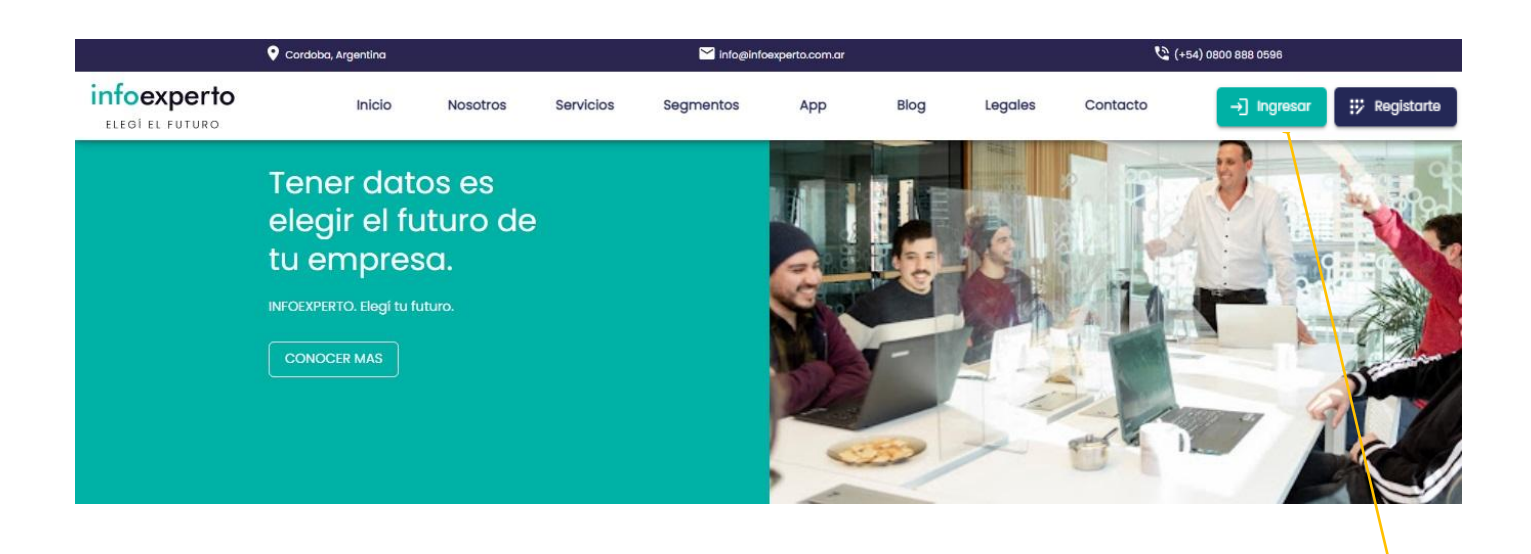

En la venta emergente hacer click sobre el botón "Ingresar"

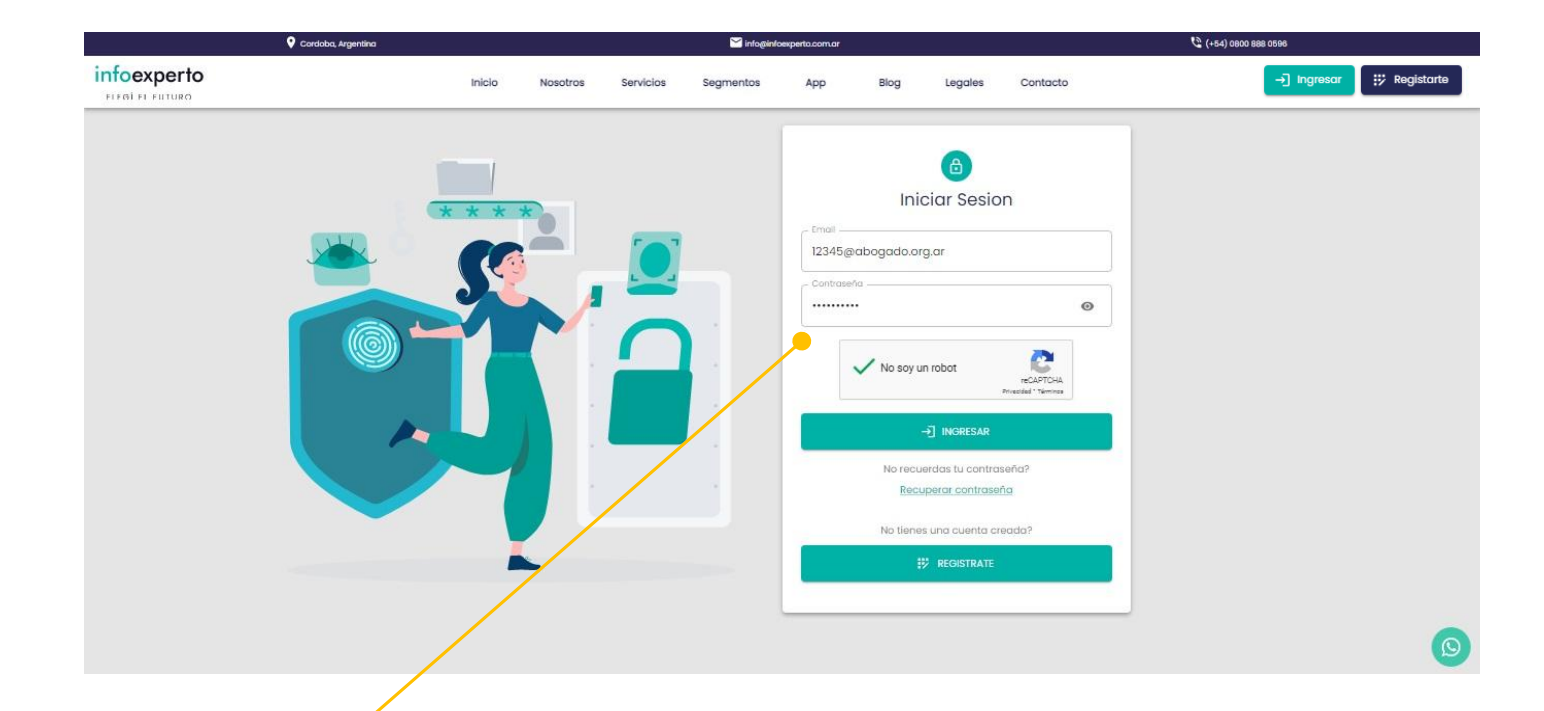

Completar los datos de acceso Email: conformado por: 5 dígitos su número de matrícula + @abogado.org.ar (ej: 23456@abogado.org.ar) Password: conformada por: 2 dígitos mes nacimiento + 2 dígitos día nacimiento + 3 últimos dígitos DNI (eJ: 0131684) Marcar la casilla "No soy un robot" y luego clickear sobre el botón "Ingresar".

| Info experto TODO EL PAÍS - NOMBRE - DNI - CUIT - CUIL Q                                                                                                    | <b>T</b>                                              | 🛕 41200@abogado.org.ar 🔮 |
|----------------------------------------------------------------------------------------------------|-------------------------------------------------------|--------------------------|
| 🕈 INICIO 🗈 BUSQUEDA AVANZADA 📀 HISTORU 😴 INFORMES 🌩 SUGERENCIAS                                                                                                    |                                                       |                          |
| ¡Bienvenido a infoexperto!                                                                                                    | Últimos informes solicitados:                         | 5                        |
| Novedades:                                                                                                    | (12/10/2023)                                          | @ Þ ±                    |
| BUSQUEDA DE INFORME<br>La eficaz plataforma de Infoexperto optimiza el proceso de solicitud de informes, brindándote la<br>información que necesitas en tier po récord. Para ello, ponemos a tu disposición dos<br>modalidades de bissueda.                                                                                                    | (12/10/2023)                                          | @ <b>&gt;</b> ±          |
| BUSQUEDA DE INICIO: En la section superior, podrás ingresar el dato inicial, que puede ser<br>Nombre, DNL CUIT o CUIL restactivamente. Una vez ingresado el dato, simplamente haz clie en<br>el icono de la lupa ubicadar a la derecha para accedar a los resultados de la búsqueda. Si el<br>dato ingresado e el norpure y apellido, tendrás la opción de aplicar filtros adicionales para | (21/09/2023)                                          |                          |
| precisar la búsqueda er fre las distintas opciones.<br>BUSQUEDA AVANZADY en esta sección, contarás con tres tipos de búsqueda                                                                                                    | (09/09/2023)                                          |                          |
| Búsqueda por Data, Si no dispones del dato de partida mencionado anteriormente (Nombre,<br>DN, CUITo c CUIL), podrás ingresor información variada que poseas sobre la persona, como<br>Domicilio, Provinna, Localidad, rango de edad, entre otros, lo que te permitirá obtener el informe<br>requierida.                                                                                    | MINISTERIO DE EDUCACION<br>33-99925244-9 (09/09/2023) |                          |
| Búsqueda p Teléfono: Si cuentas con el número de teléfono de la persona o empresa que<br>buscas, por fas ingresar dicho dato para acceder a la información inicial, como el CUIT y<br>nombre critresponientes.                                                                                                    | Detalles del abono actual:                            | 5                        |
| Búsque ra por Patente: Mediante esta opción, podrás ingresar la patente de un vehículo para<br>obtener información relevante sobre el titular del mismo.                                                                                                    | Estado de servicio: Activo                            |                          |
|                                                                                                    | Limite de informes: 9                                 |                          |
| UCTURA DE INFORME – LA DECISIÓN A PRIMERA VISTA<br>Nuestras mejoras te ayudarán a tomar decisiones acertadas e inmediatas con un simple golpe                                                                                                    | Cantidad pedidos: 3                                   |                          |

## Aparecerá la ventana para solicitar informe de una persona física o jurídica.

Ingresar el dato de DNI. CUIL o CUIT y presionar sobre la lupa, en caso de encontrar alguna coincidencia con el dato ingresado, devolverá abajo un detalle básico de la persona buscada.

| Búsqueda rá | ipida         |                         |      |            | Filtr        | D            | Q            |
|-------------|---------------|-------------------------|------|------------|--------------|--------------|--------------|
| Acciones    |               | Nombre                  | Sexo | Nacimiento | Localidad    |              | Provincia    |
| . 33        | 33-99925244-9 | MINISTERIO DE EDUCACION | -    | -          | CORDOBA BARR | IO CENTRO NO | CORDOBA      |
|             |               |                         |      |            |              | Filas 10 👻   | 1–1 of 1 < 3 |
|             |               |                         |      |            |              |              |              |

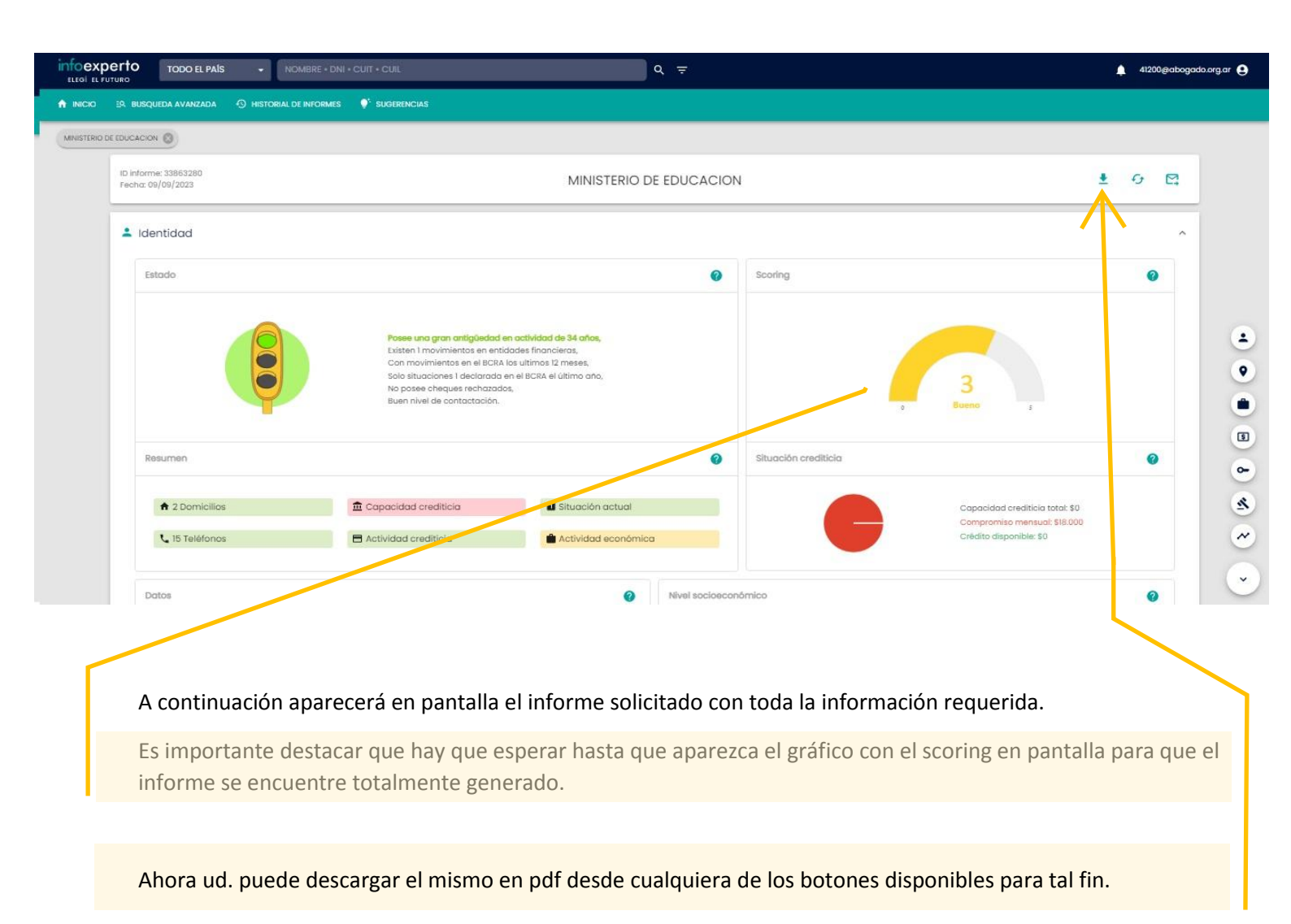

| ienvenido a infoexpe                                      | erto!                                                            |                                                                        | Últimos ir       | nformes solicitad | os:      | Mi cuenta                   |
|-----------------------------------------------------------|------------------------------------------------------------------|------------------------------------------------------------------------|------------------|-------------------|----------|-----------------------------|
| ovedades:                                                 |                                                                  |                                                                        | Α                |                   | *        | Mis usuarios<br>Mis ciertas |
| BUSQUEDA DE INFORME                                       |                                                                  |                                                                        |                  |                   | -        | Mis planes                  |
| La eficaz plataforma de Ir<br>brindándote la informació   | nfoexperto optimiza el proces<br>ón que necesitas en tiempo r    | o de solicitud de informes,<br>écord. Para ello, ponemos a tu          | •                |                   | 8        | Débito automático           |
| disposición dos modalida<br>BUSQUEDA DE INICIO: En la     | ides de búsqueda.<br>I sección superior, podrás ing              | resar el dato inicial, que puede se                                    | r 🕒              |                   | ?        | Ayuda                       |
| Nombre, DNI, CUIT o CUIL r<br>en el ícono de la lupa ubio | espectivamente. Una vez ing<br>cado a la derecha para acce       | resado el dato, simplemente haz o<br>der a los resultados de la búsque | clic<br>da. Si   |                   | <br>E+   | Cerror Sesión               |
| el dato ingresado es el no<br>para precisar la búsaued    | ombre y apellido, tendrás la a<br>a entre las distintas opciones | pción de aplicar filtros adicionale:<br>s.                             | s 🔒              |                   |          | <b>⊌</b> ► <u></u>          |
| Una                                                       | a vez dentro de l                                                | a cuenta, puede ca                                                     | imbiar la contra | seña desde        | "Mi cuen | ta"                         |
|                                                           |                                                                  |                                                                        |                  |                   |          |                             |
|                                                           |                                                                  |                                                                        |                  |                   |          |                             |
| Mi cuento                                                 | 1                                                                |                                                                        |                  |                   |          | 5                           |
|                                                           |                                                                  |                                                                        |                  | /                 | /        |                             |
| Informació                                                |                                                                  |                                                                        |                  |                   |          |                             |
| monnucio                                                  |                                                                  | ,                                                                      | _                |                   |          |                             |
| Nombre:                                                   |                                                                  |                                                                        | E-mail:          | (C)               | apogad   | lo.org.ar                   |
| Dirección:                                                |                                                                  |                                                                        |                  | Teléf             | ono:     |                             |
| Direction                                                 |                                                                  |                                                                        |                  | 10101             | 0110.    |                             |
| Informació                                                | on del plan                                                      |                                                                        |                  |                   |          |                             |
| Abono activ                                               | 0:                                                               |                                                                        | Abono pendier    | nte:              |          |                             |
| Estado pago                                               | o bono activo: ;                                                 | pagado I                                                               | Estado pago al   | bono pend         | iente:   |                             |
| Limite de inf                                             | ormes: 9                                                         |                                                                        |                  | Informe           | es pedid | os                          |
| Vigencia de                                               | sde: 15/11/2023                                                  |                                                                        |                  | Vigencia I        | nasta:   |                             |
|                                                           |                                                                  |                                                                        |                  |                   |          |                             |

## Aplicación

👕 Limpiar caché